# Electromagnetic Power Steering System

EPSS

자기야바꿔조 2014012533김현석 2014012515박정재 2014012633유재혁

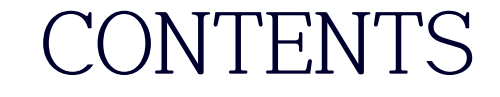

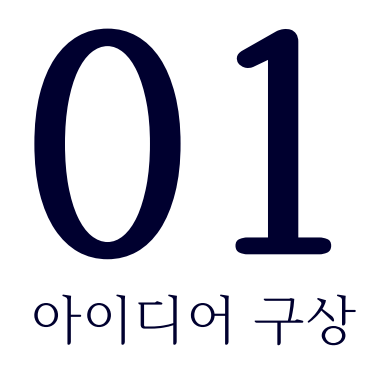

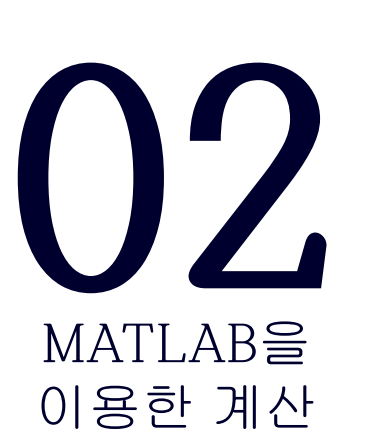

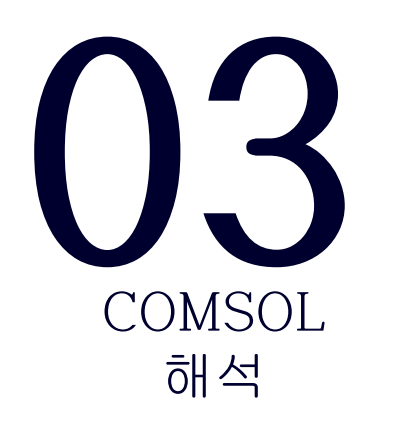

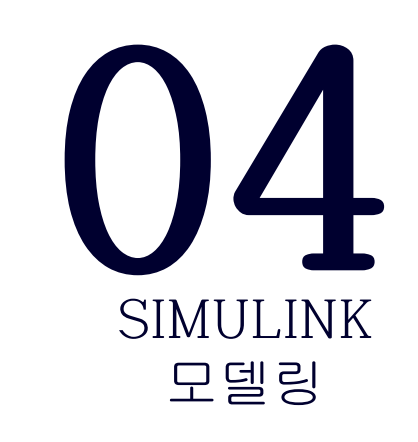

# 01 아이디어 구상

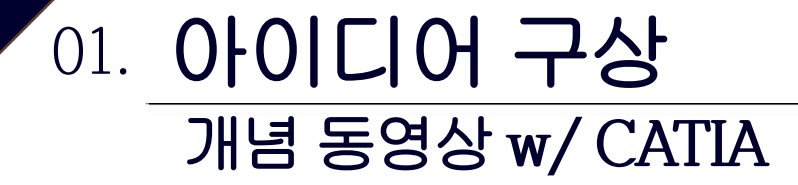

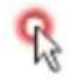

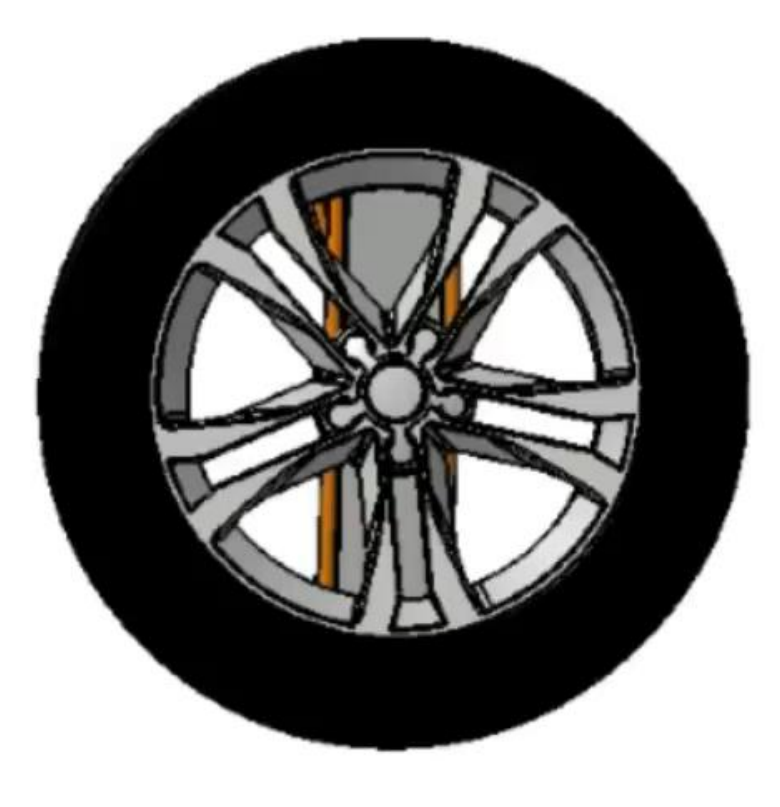

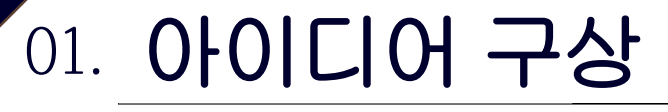

Mechanism

핸들 조향

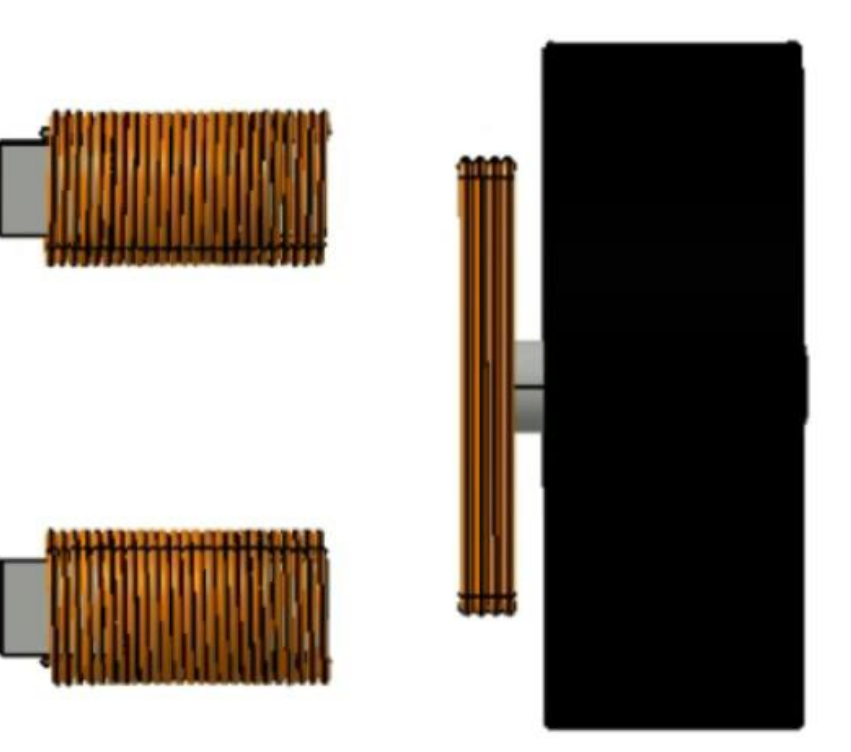

전륜의 코일에 전류 인가 전륜 철심에 자속 형성 자속에 따른 자기력 형성 자기력에 의한 조향

# 02 MATLAB을 이용한 계산

### MATLAB 02. Ackermann steering

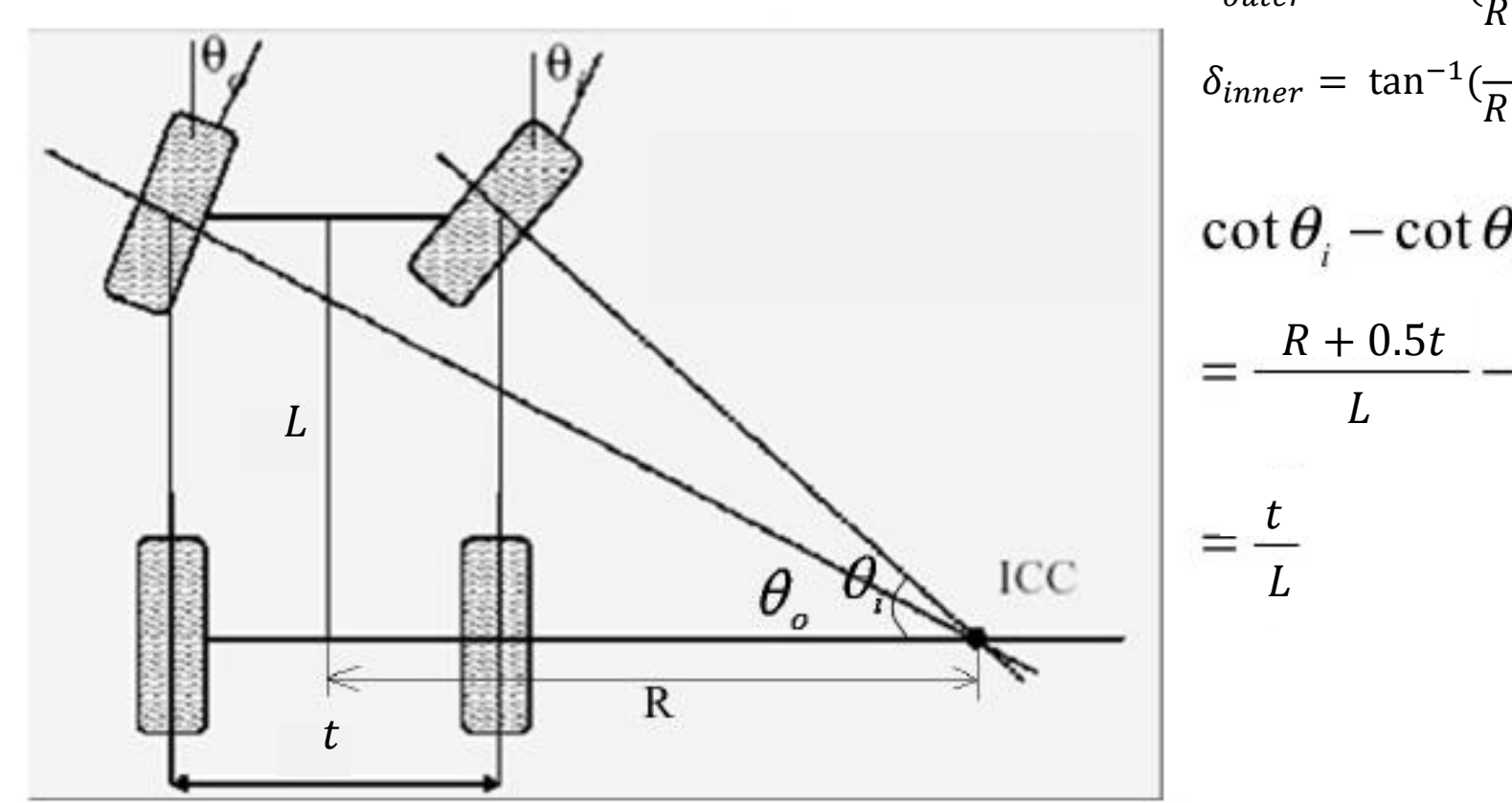

 $\delta_{outer} = \tan^{-1}(\frac{L}{R+0.5t})$  $\delta_{inner} = \tan^{-1}(\frac{L}{R-0.5t})$  $\cot \theta_i - \cot \theta_o$  $=\frac{R+0.5t}{L}-\frac{R-0.5t}{L}$  L = 2850mm, t = 1450mm

#### 

## 저속 주행 시(5m/s) 각도 별 요구되는 자속 밀도 계산!

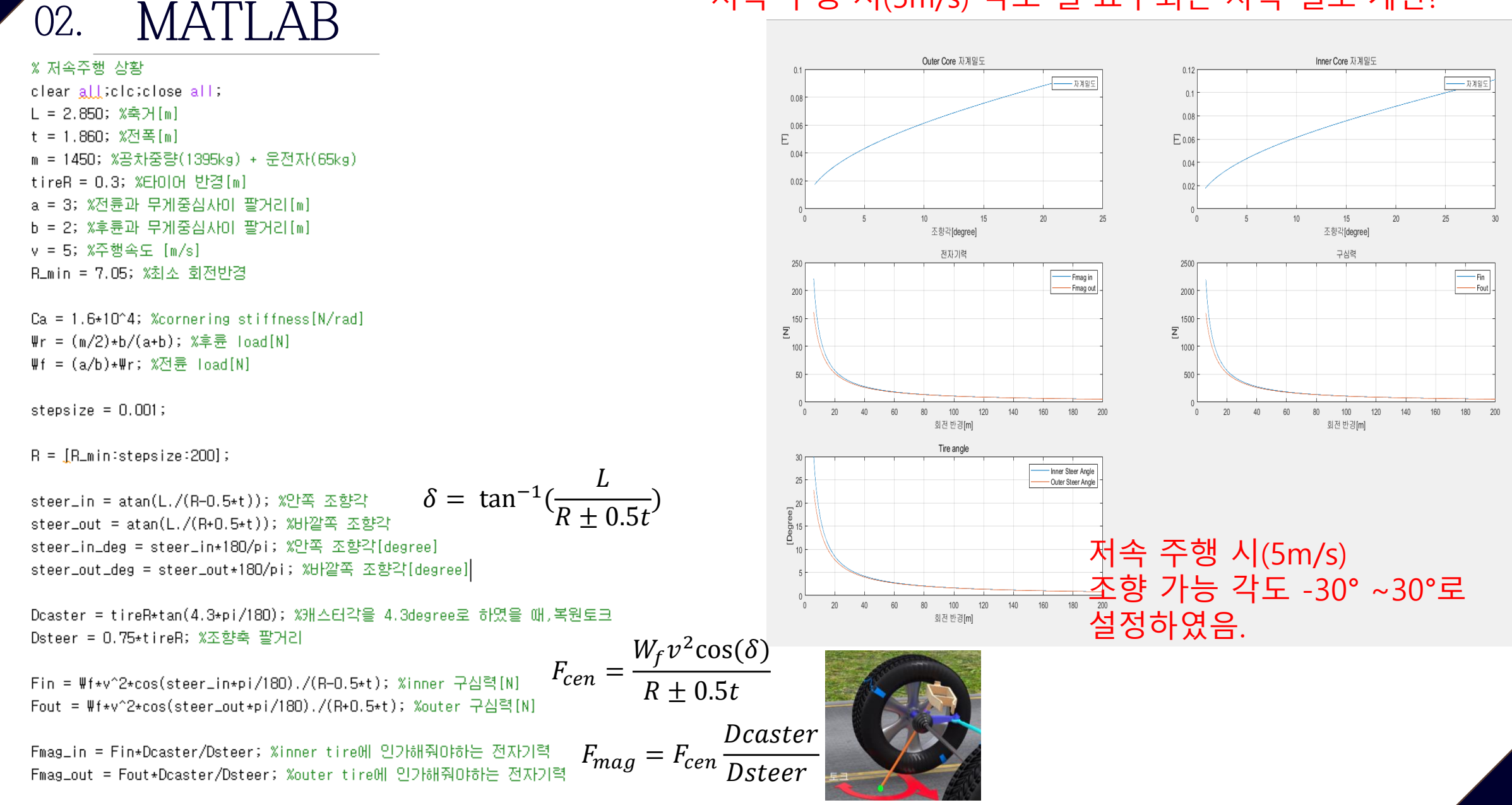

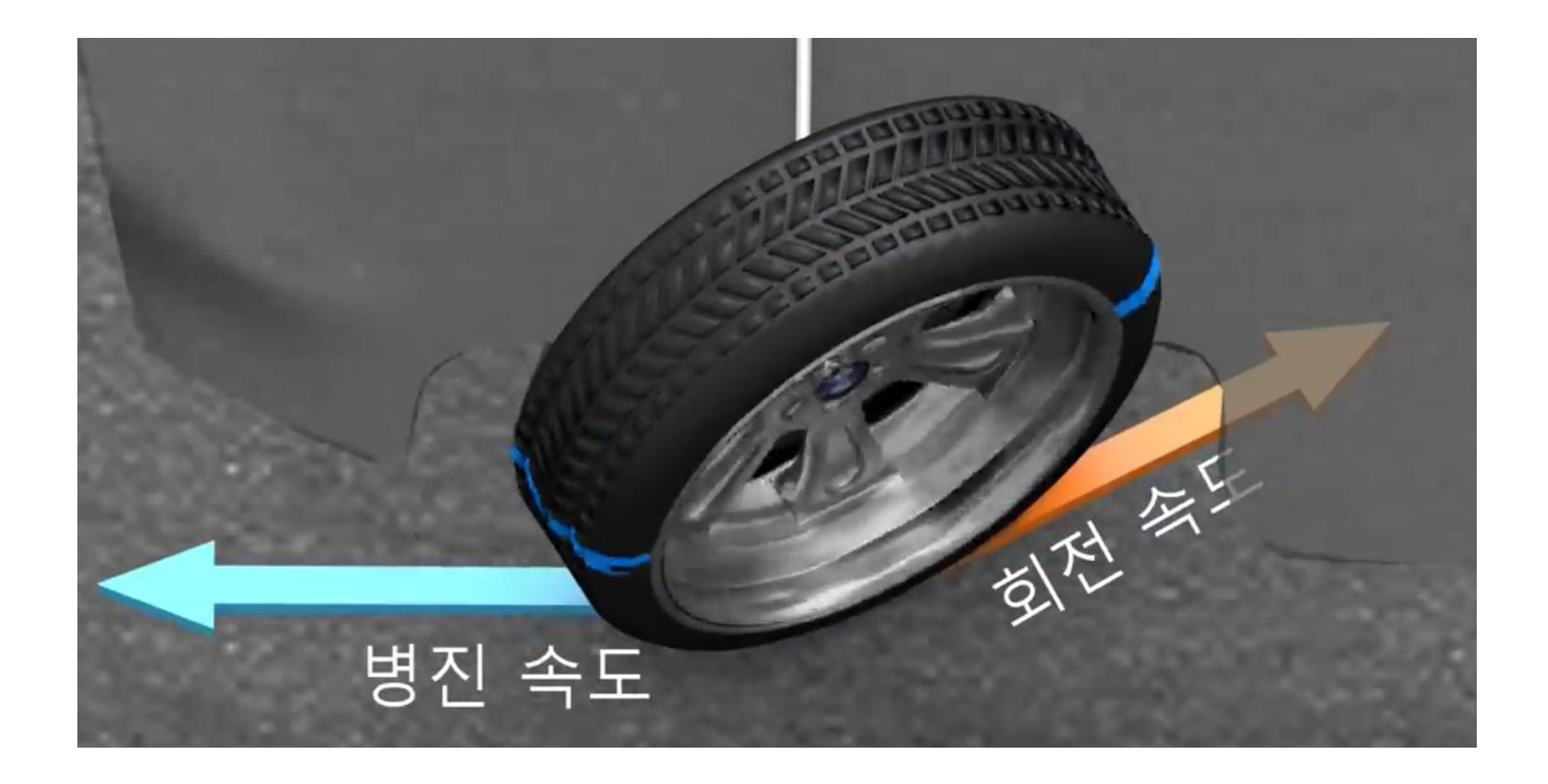

## 02. MATLAB

- steer\_in = atan(L./(R=0.5\*t)) + (k+v^2./(g+R)); %만쪽 조향각[rad]

- steer\_out = atan(L./(R+0.5\*t)) + (k+v^2./(g+R)); 知旧같쪽 조향각[rad]
- steer\_in\_deg = steer\_in+180/pi; %만쪽 조향각[degree]
- steer\_out\_deg = steer\_out+180/pi; 知깥쪽 조향각[degree]
- Dcaster = tireR+tan(4.3+pi/180); %캐스터각을 4.3degree로 하였을 때,복원토크 팔거리 - Dsteer = 0.75+tireR; %조향축 팔거리

Fin = Ψf+v^2+cos(steer\_in+pi/180)./(R-0.5+t); %inner 구심력[N] Fout = Ψf+v^2+cos(steer\_out+pi/180)./(R+0.5+t); %outer 구심력[N]

Fmag\_in = Fin+Dcaster/Dsteer: %inner tire에 인가해줘마하는 전자가력 Fmag\_out = Fout+Dcaster/Dsteer; %outer tire에 인가해줘마하는 전자기력

Ca = 1.6+10^4; %cornering stiffness[N/rad] Ψr = (m/2)+b/(a+b); %후륜 load[N] Ψf = (a/b)+Ψr; %전륜 load[N]

> 20km/h이상 고속주행부터 타이어에 미끄러짐 발생을 반영

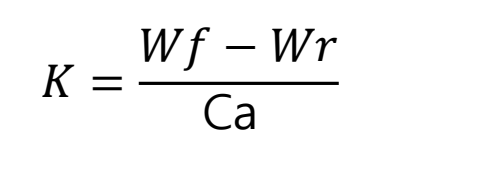

$$\delta_{\mathbb{Z}} \triangleq \tan^{-1}(\frac{L}{R \pm 0.5t}) + \frac{Kv^2}{g(R \pm 0.5t)}$$

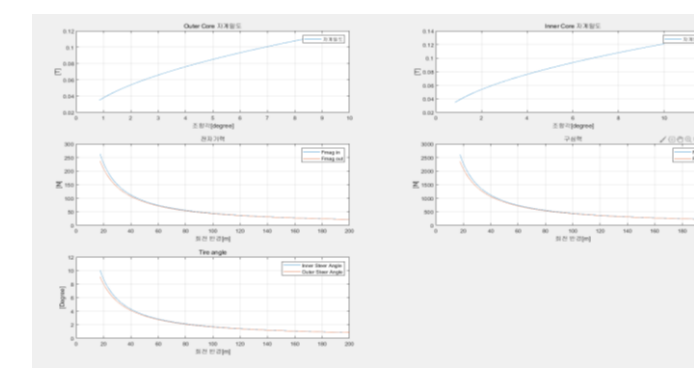

## 10m/s 조향각별 요구되는 자속 밀도 계산 (-15° ~15°)

-----Find

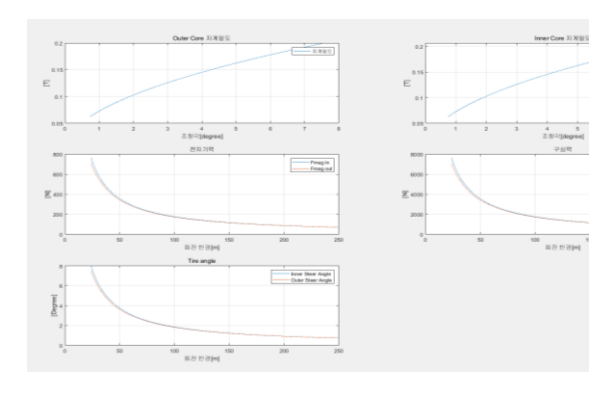

### 20m/s 조향각별 요구되는 자속 밀도 계산 (-8°~8°)

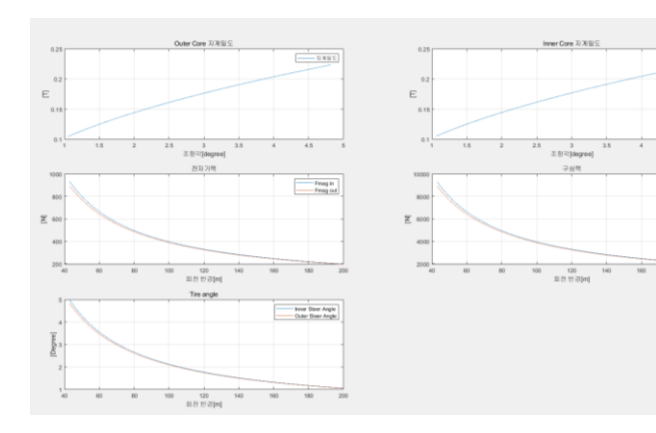

30m/s 조향각별 요구되는 자속 밀도 계산 (-5°~5°)

# 03. COMSOL을 이용한 해석-modeling

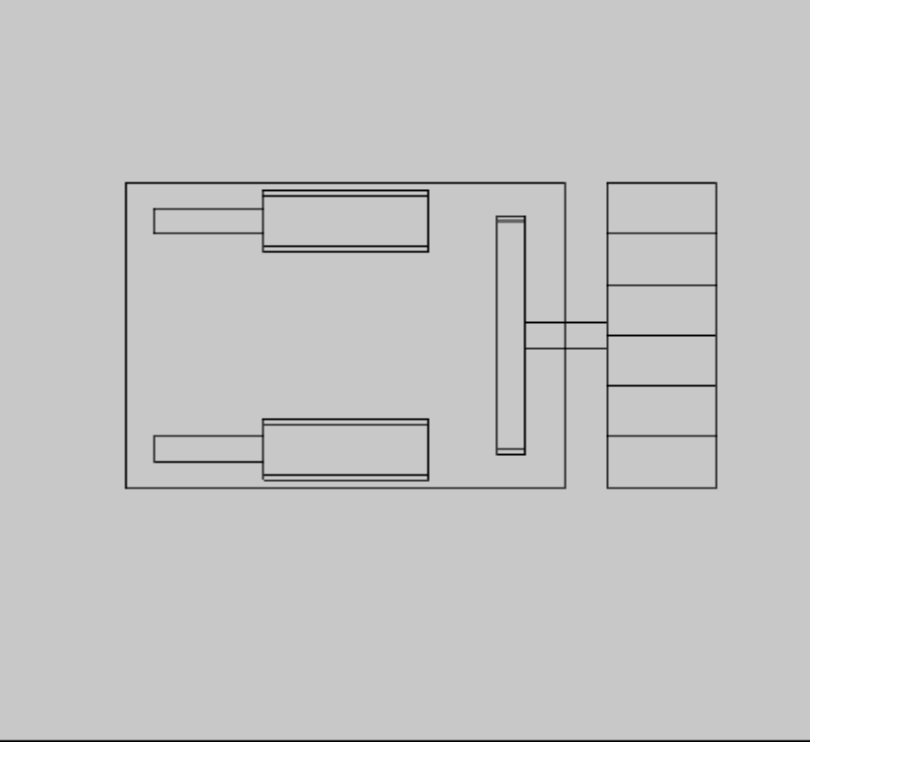

2D Magnetic Fields

약속 된 Parameter 값으로 모델링

-30°~30°돌려가며

단위 전류(1A)를 인가하여 자속밀도크기 확인

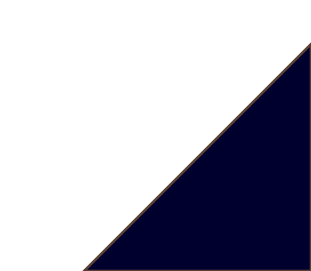

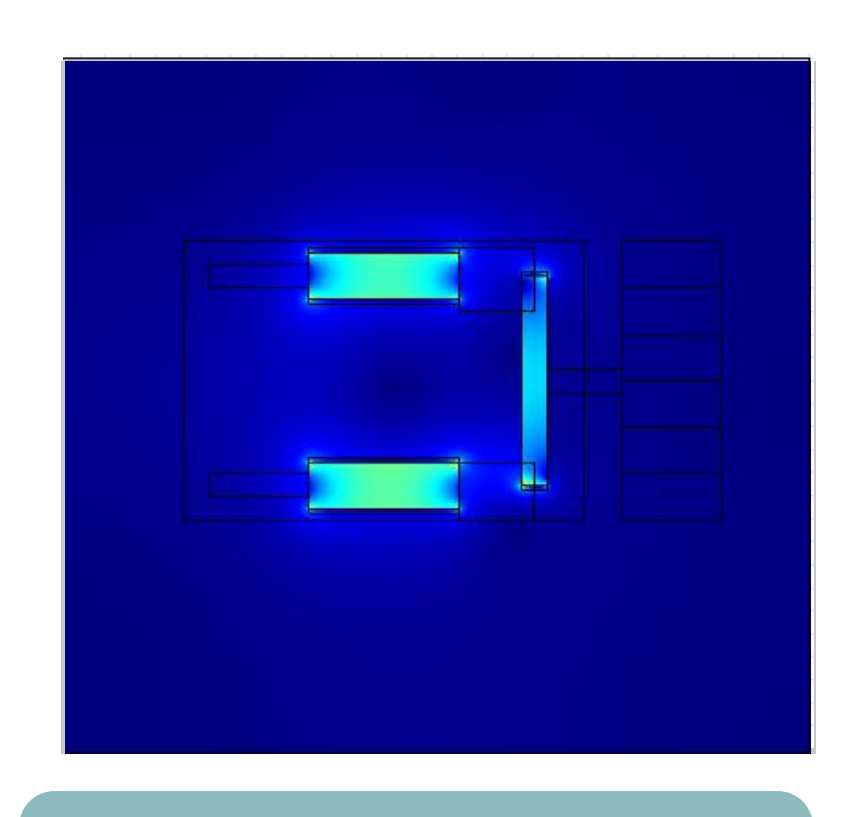

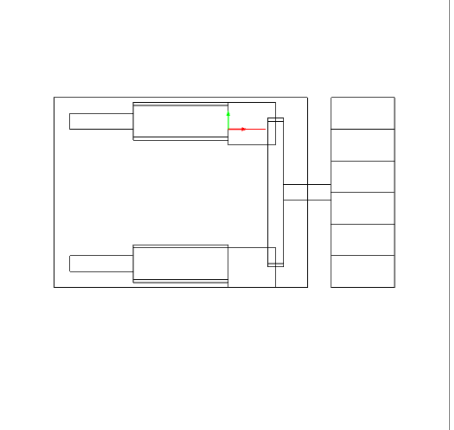

## 코어별 Cut Line 2D를 조금씩 수정하며 자속 밀도 측정

| Magnetic flux density norm (T) |  |
|--------------------------------|--|
| 0.0091648                      |  |

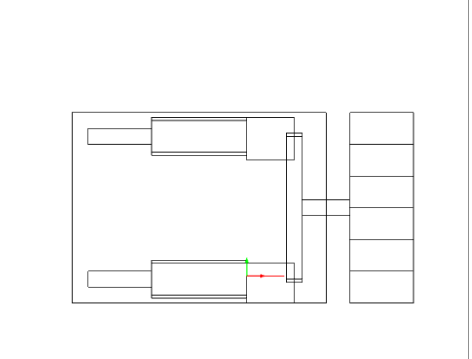

| Magnetic flux density norm | T) |
|----------------------------|----|
| 0.0091648                  |    |

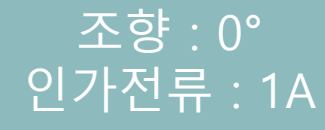

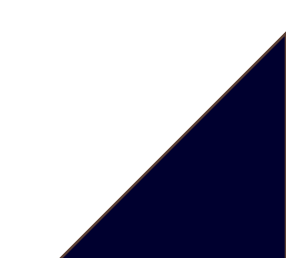

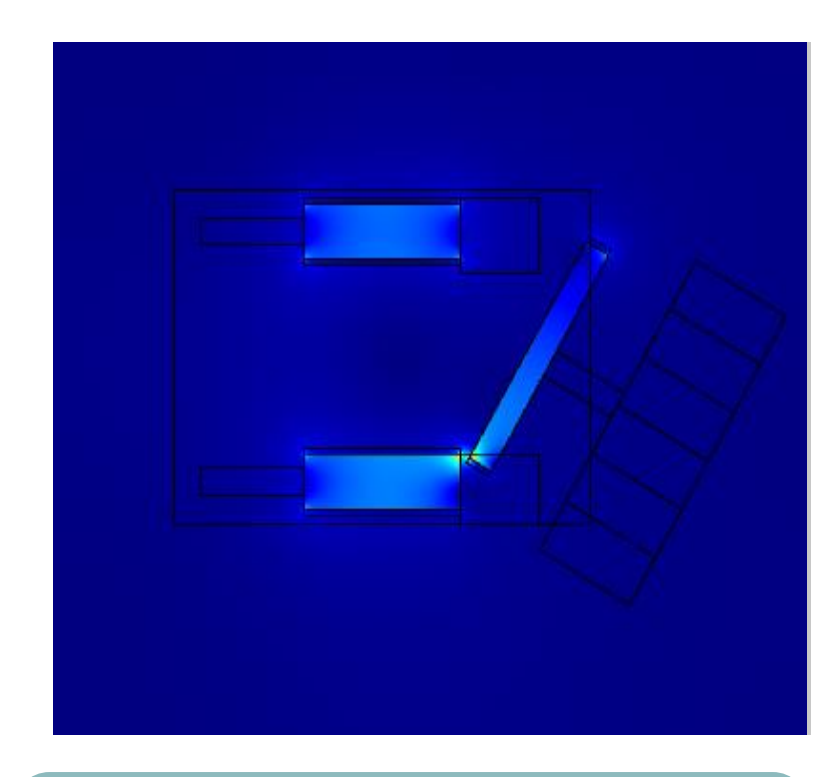

조향 : 30° 인가전류 : 1A

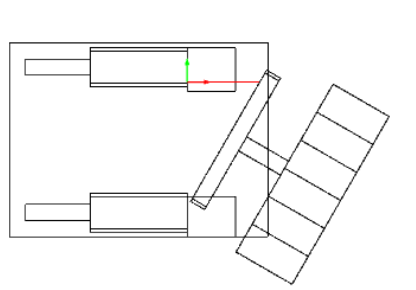

# 조금씩 수정하며 자속 밀도 측정

| Magnetic flux density norm (T) |  |
|--------------------------------|--|
| 0.0077055                      |  |

코어별 Cut Line 2D를

| Magnetic flux density norm ( | (T) |
|------------------------------|-----|
| 0.087966                     |     |

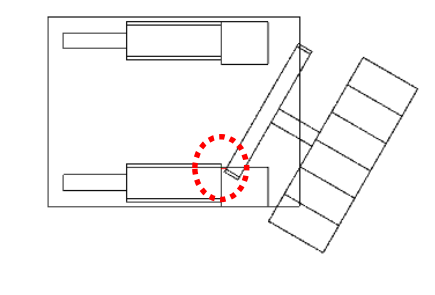

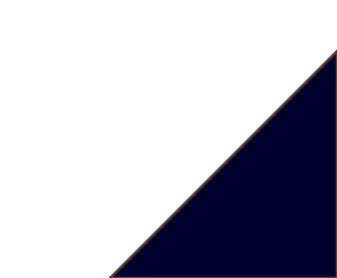

#### ↓ 최대로 멀어졌을 때

|   | -30     | -29     | -28     | -27     | -26     | -25     | -24     | -23     | -22     | -21     |
|---|---------|---------|---------|---------|---------|---------|---------|---------|---------|---------|
|   | 0.0075  | 0.00751 | 0.00752 | 0.00753 | 0.00755 | 0.00755 | 0.00755 | 0.00755 | 0.00756 | 0.00759 |
|   | -20     | -19     | -18     | -17     | -16     | -15     | -14     | -13     | -12     | -11     |
| l | 0.00761 | 0.00766 | 0.00764 | 0.00767 | 0.00775 | 0.00779 | 0.00787 | 0.00788 | 0.00794 | 0.00798 |

| -10   | -9     | -8     | -7     | -6     | -5     | -4     | -3     | -2     | -      |
|-------|--------|--------|--------|--------|--------|--------|--------|--------|--------|
| 0.008 | 0.0081 | 0.0082 | 0.0083 | 0.0083 | 0.0084 | 0.0085 | 0.0086 | 0.0088 | 0.0089 |

| 1      | 2      | 3      | 4      | 5      | 6      | 7      | 8      | 9      | 10     |
|--------|--------|--------|--------|--------|--------|--------|--------|--------|--------|
| 0.0168 | 0.0172 | 0.0175 | 0.018  | 0.0184 | 0.0189 | 0.0194 | 0.0199 | 0.0205 | 0.0211 |
| -      |        |        |        | 1      |        |        |        | 1      |        |
| 11     | 12     | 13     | 14     | 15     | 16     | 17     | 18     | 19     | 20     |
| 0.0218 | 0.0225 | 0.0233 | 0.024  | 0.025  | 0.0262 | 0.0274 | 0.0287 | 0.0299 | 0.0315 |
| 1      | 1      |        | 1      |        |        |        |        |        |        |
| 21     | 22     | 23     | 24     | 25     | 26     | 27     | 28     | 29     | 30     |
| 0.0333 | 0.0352 | 0.0375 | 0.0404 | 0.0437 | 0.0486 | 0.0535 | 0.0597 | 0.0675 | 0.0879 |
|        |        |        | 1      |        |        | 1      |        | 1      |        |

최대로 가까워졌을 때 ↑

## -30°~0°~30° 별 단위전류(1A)가 흐를 때 유도되는 자속밀도

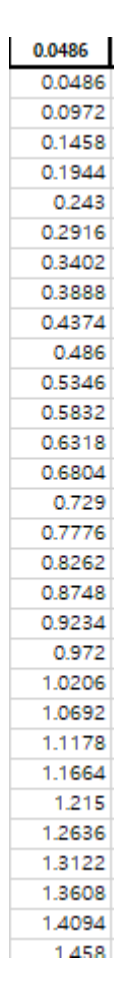

<del>\</del>

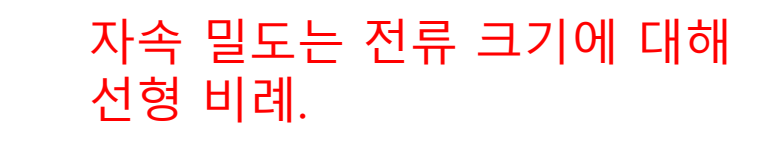

예) 26°일때

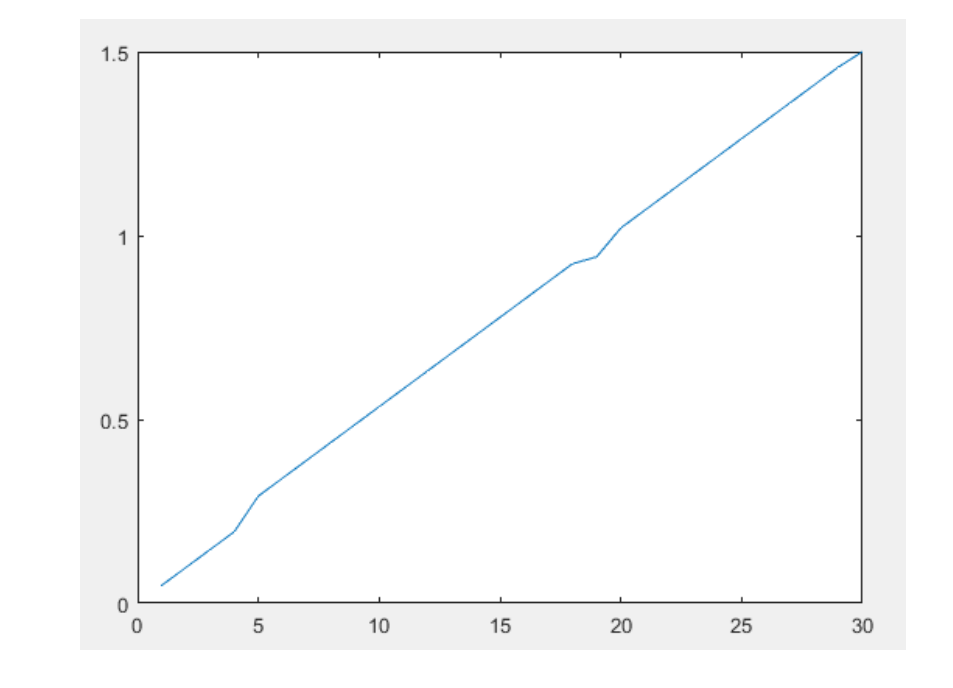

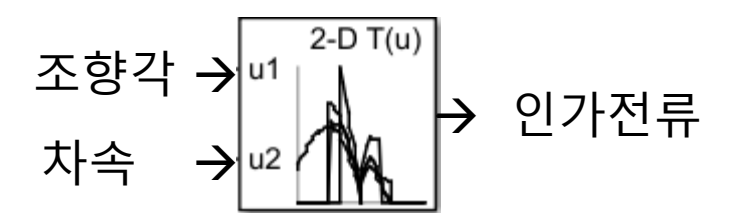

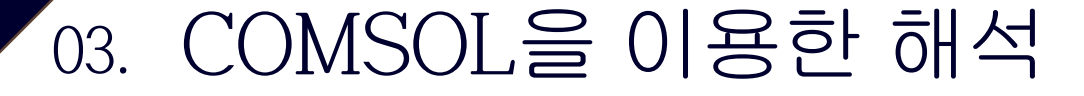

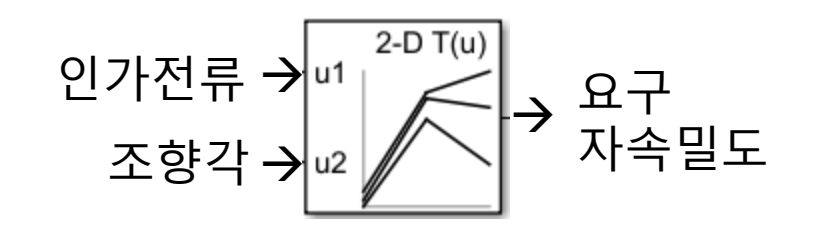

### 0°~30° 코어 마다 인가 해야할 전류 크기 결정.

그소 치대

치스

| 저속      | 최대         | 최소 .       | 요구.     | 요구       | 가까워지      | 멀어지는       | 총 전류,     |
|---------|------------|------------|---------|----------|-----------|------------|-----------|
| 5m/s.,  | 조향각,       | 회전반경,      | 힘.,     | AMFD.1   | 는         | 철심 인       |           |
| 0~30도., |            |            |         |          | 철심 인가.    | 가          |           |
|         |            |            |         |          | 전류 크기,    | 선류 크       |           |
|         | [degree] - | [m]        | IN1.    | m.       | [A] .     |            | [A] .     |
|         | 1.         | 1.14       | 10.0    | 0.0570   | 2.252010  | 2 252010   | 4 505020  |
| .1      | 2.         | а          |         | 0.0379.  | 2.252918. | 2.232918.  | 4.505858. |
|         | 3.         | а          |         | 0.0619.  | 2.006552  | 3.13.      | 7 702105  |
|         | 4.         | а          |         | 0.1017.  | 4.33505   | 4.335.05   | 7.793105  |
| .1      | 5          | a<br>20.51 | 22.40   | 0.1149.  | 4.55585   | 4.55585.   | 0.0/1/.   |
| л       | 5.1<br>C   | 33.51.     | 33.46   | 0.1317.  | 5.21115.  | 4.26367.   | 9.47482   |
| a       | 7          | л          |         | 0.1422.  | 5.81992.  | 3.879945.  | 9.699865. |
| а       | 1.1        | л          | 3       | 0.1536.  | 6.435065. | 3.465035.  | 9.900095. |
| .1      | 8.1        | л          |         | 0.165.   | 7.04698.  | 3.020135.  | 10.06712. |
| л       | 9.,        | а          |         | 0.1737.  | 7.48707.  | 2.49569.   | 9.98276.  |
| а       | 10.,       | 17.1.      | 67.42   | 0.1908.  | 8.25974.  | 2.064935., | 10.32468. |
| л       | 11.        | а          |         | 0.19806. | 8.53404.  | 1.506008.  | 10.04005  |
| л       | 12.        | а          |         | 0.20532. | 8.78103.  | 0.97567.   | 9.7567.   |
| л.      | 13.,       | а          |         | 0.21258. | 8.964045. | 0.471792.  | 9.43584.  |
| л.      | 14.,       | л          |         | 0.21984. | 9.16.     | 0.,        | 9.16.     |
| п.      | 15.,       | 11.57.     | 102.47  | 0.2271.  | 9.084.    | 0.,        | 9.084.    |
| л       | 16.        | л          |         | 0.23454. | 8.95191.  | 0.,        | 8.95191.  |
| л       | 17.        | а          |         | 0.24198. | 8.831385. | 0.,        | 8.831385. |
| л       | 18.,       | а          |         | 0.24942. | 8.69059.  | 0.,        | 8.69059.  |
| л       | 19.,       | л          |         | 0.25686. | 8.590635. | 0.,        | 8.590635. |
| л       | 20.,       | 8.77.,     | 139.07. | 0.2643.  | 8.390475. | 0.,        | 8.390475. |
| а       | 21.        | л          |         | 0.27126  | 8.145945. | 0.,        | 8.145945. |
| л       | 22.,       | л          |         | 0.27822. | 7.903975. | 0.,        | 7.903975  |
| л       | 23.,       | л          |         | 0.28518. | 7.6048    | 0.,        | 7.6048    |
| л       | 24.        | л          |         | 0.29214. | 7.23119.  | 0.,        | 7.23119.  |
| а       | 25.        | 7.05.      | 178.15. | 0.2991.  | 6.844395. | 0.,        | 6.844395  |
| л       | 26.        | л          |         | 0.30594. | 6.29506.  | 0.,        | 6.29506   |
| л       | 27.,       | а          |         | 0.31278. | 5.846355. | 0.,        | 5.846355. |
| л       | 28.,       | а          |         | 0.31962. | 5.35377.  | 0.,        | 5.35377.  |
| а       | 29.,       | а          |         | 0.32646  | 4.836445. | 0.,        | 4.836445  |
| л       | 30.,       | 5.87.      | 220.87. | 0.3333.  | 3.79181.  | 0.,        | 3.79181.  |

| 고<br>10m/s.<br>0~15도. | 지네의<br>종향간 | 회전반경   | 힘       | AMFD.   | 철심 인가』<br>전류 크기 | 철심 인가』<br>전류 크기』 | о L П.   |
|-----------------------|------------|--------|---------|---------|-----------------|------------------|----------|
| 고속<br>10m/s:          | 0.         | 0.     | 0.      | 2       | [A]+            | [A]+             | [A].     |
| 0-<br>15deg.:         | 1.         | 3      | 1       | 0.038   | 2.957198        | 2.957198         | 5.914397 |
| 4                     | 2.         | 4      | 4       | 0.0498  | 3.830769        | 3.830769         | 7.661538 |
| 4                     | 3.         | 1      | 1       | 0.0616  | 4.720307        | 4.720307.        | 9.440613 |
| 4                     | 4.         | 4      | 4       | 0.0734  | 5.539623        | 5.539623         | 11.07925 |
| 4                     | 5          | 34.51. | 129.88  | 0.0852  | 6.742445        | 5.516546         | 12.25899 |
| 4                     | 6.         | 1      | 1       | 0.09234 | 7.558524        | 5.039016         | 12.59754 |
| 4                     | 7.         | 1      |         | 0.09948 | 8.335418        | 4.488302         | 12.82372 |
| 4                     | 8.         | 4      |         | 0.10662 | 9.107259        | 3.903111.        | 13.01037 |
| 4                     | 9.         | 1      | 1       | 0.11376 | 9.806895        | 3.268965         | 13.07586 |
| 4                     | 10.        | 17.59  | 261.77. | 0.1209  | 10.46754        | 2.616884         | 13.08442 |
| 4                     | 11.        | 1      | 1       | 0.12654 | 10.90475        | 1.924368         | 12.82912 |
| 4                     | 12.        | 3      |         | 0.13218 | 11.30603        | 1.256225         | 12.56225 |
| 4                     | 13.        | 4      | 4       | 0.13782 | 11.62316        | 0.611745         | 12.2349  |
| 4                     | 14.        | 4      | 4       | 0.14346 | 11.955          | 0.               | 11.955   |
| 4                     | 15.        | 11.9   | 397.91  | 0.1491  | 11.928          | 0.               | 11.928   |

ㅇ그. ㅇ그. 가까의지느 먹어지느, 추 저를

| 고속          | 최대<br>조향각. | 최소 -<br>회전반경- | 요구<br>힘., | 요구 .<br>AMFD. | 가까워지는<br>철심 인가.<br>전류 크기. | 멀어지는』<br>철심 인가』<br>전류 크기』 | 총 전류     |
|-------------|------------|---------------|-----------|---------------|---------------------------|---------------------------|----------|
| 고속<br>20m/s | 0.         | 0.            | 0         | 4             | [A].                      | [A]                       | [A].     |
| 0-8deg.     | 1.         |               | 4         | 0.0728.       | 2.832685                  | 2.832685                  | 5.66537  |
| 1           | 2.         | 92.64         | 190.22    | 0.1031.       | 3.965385                  | 3.965385                  | 7.93077  |
| 4           | 3.         | -             |           | 0.1245        | 4.770115                  | 4.770115                  | 9.54023  |
| 1           | 4          | 46.7.         | 381.13    | 0.1459        | 5.50566                   | 5.50566                   | 11.01132 |
| 1           | 5          | -             |           | 0.1624        | 6.425903                  | 5.257557                  | 11.68346 |
| 1           | 6          | 31.37.        | 573.07.   | 0.1789.1      | 7.321968                  | 4.881312                  | 12.20328 |
| 1           | 7.         |               |           | 0.1929        | 8.081535                  | 4.351596                  | 12.43313 |
| -           | 8.         | 23.69         | 766.71.   | 0.2069        | 8.836485                  | 3.787065                  | 12.62355 |

| 고속          | <u>좄향각</u> . | 최소 -<br>회전반경 | 요구<br>힘 | 요구 .<br>AMFD. | 가까워지는<br>철심 인가<br>전류 크기 | 멀어지는』<br>철심 인가』<br>전류 크기』 | 총 전류     |
|-------------|--------------|--------------|---------|---------------|-------------------------|---------------------------|----------|
| 고속<br>30m/s | 4            | 4            | [N].    | []).          | [A]-                    | [A]                       | [A] -    |
| 0-5deg.     | 1.           | 209.84       | 187.88. | 0.1024        | 3.984436                | 3.984436                  | 7.96887  |
|             | 2.           | 105.27.      | 376.17. | 0.1449        | 5.573075                | 5.573075                  | 11.14616 |
|             | 3            | 70.41        | 564.91  | 0.1776        | 6.8046                  | 6.8046                    | 13.6092  |
| -           | 4.           | 52.97.       | 754.22  | 0.2052        | 7.743395                | 7.743395                  | 15.48679 |
|             | 5            | 42.51        | 943.95  | 0.2296        | 9.084895                | 7.433096                  | 16.51799 |

소모되는 전류를 줄이기 위하여 4. 52.97. 75 5°~13° 일정한 비중을 두었으며 5. 42.51. 94 14°이상부터는 가까워지는 코어에만 전류를 인가

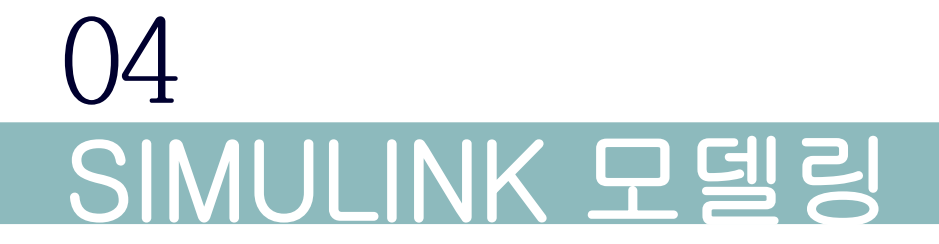

# 04. SIMULINK 모델링

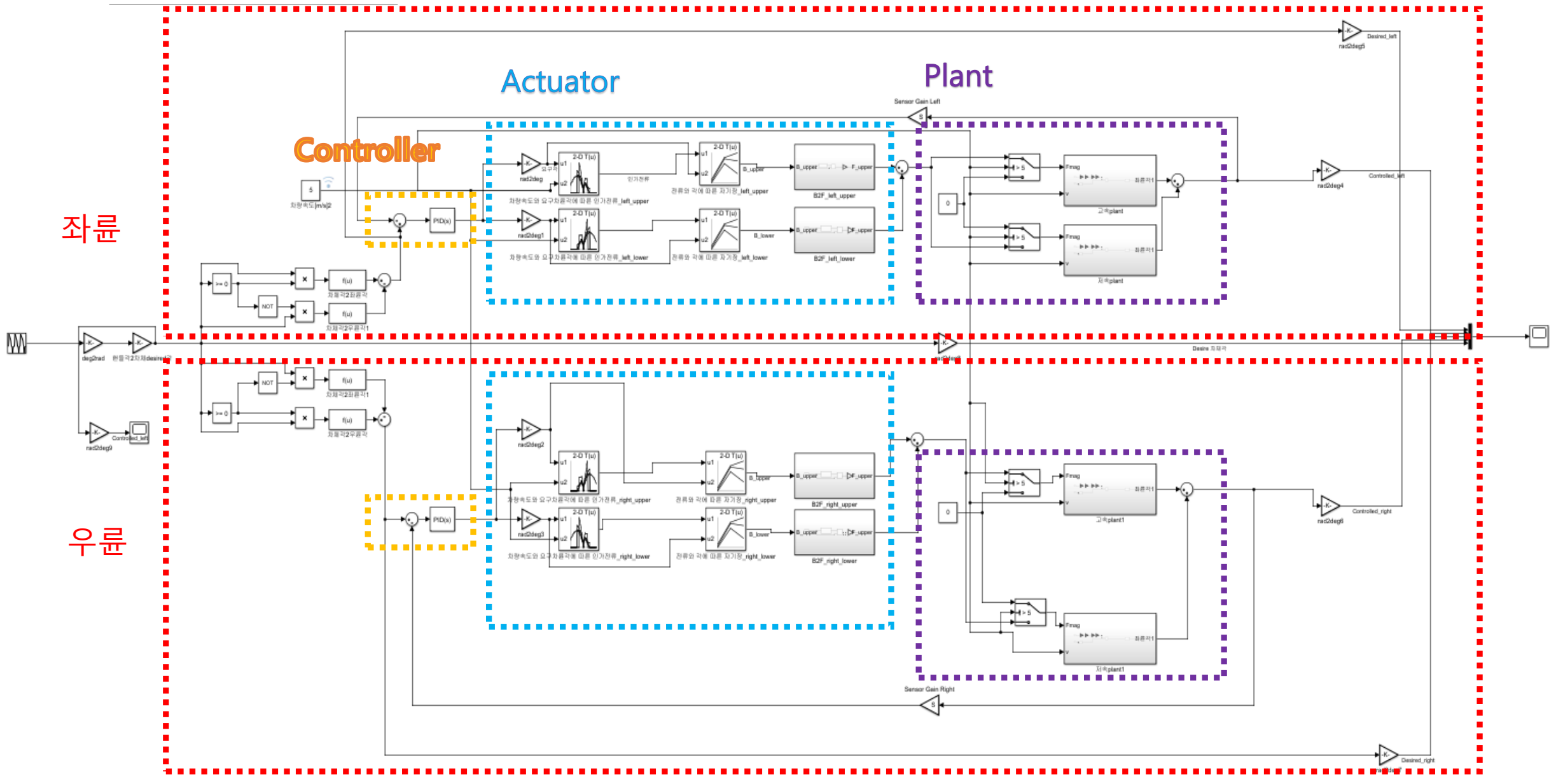

### 5m/s

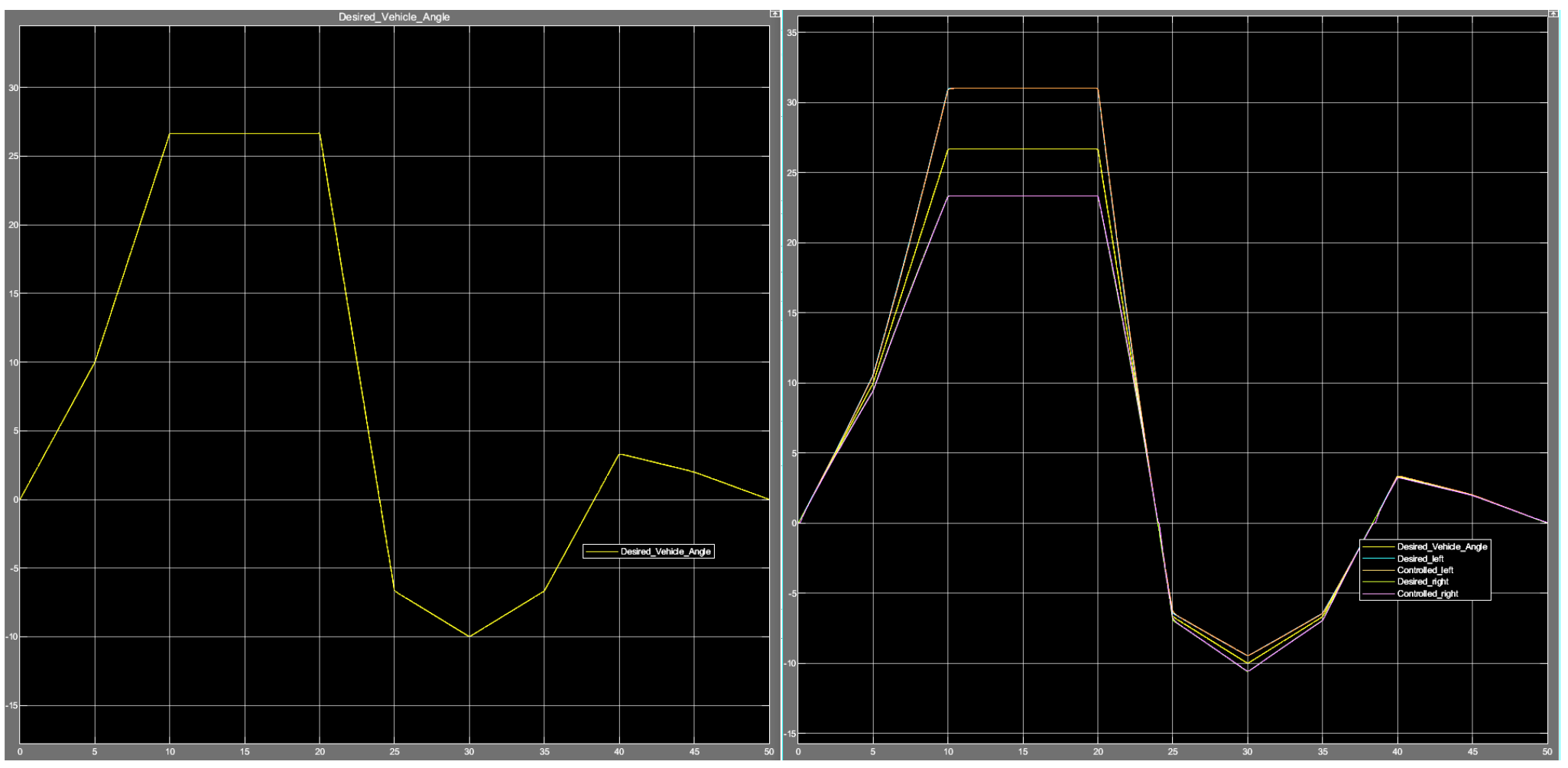

## 10m/s

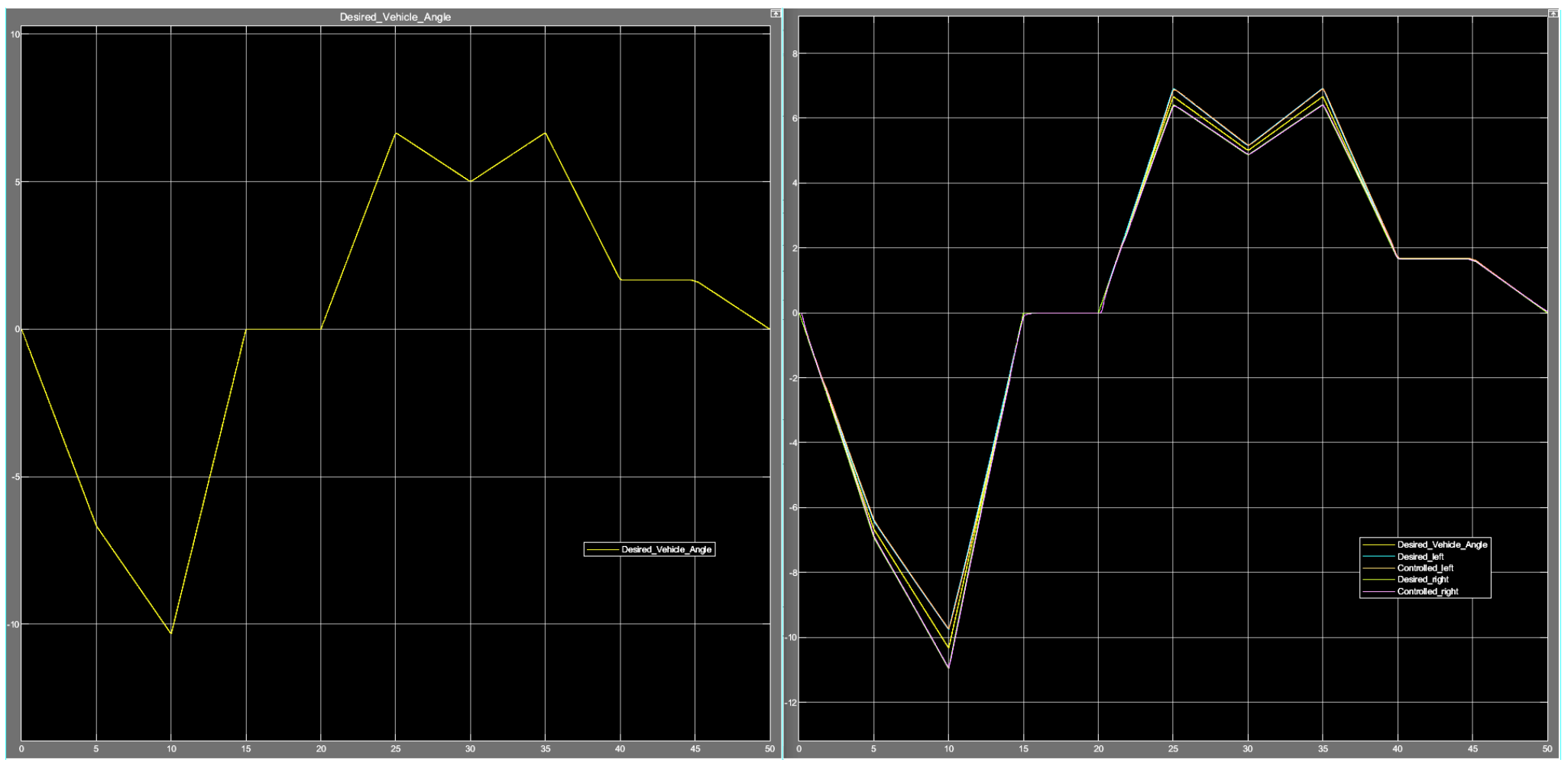

## 20m/s

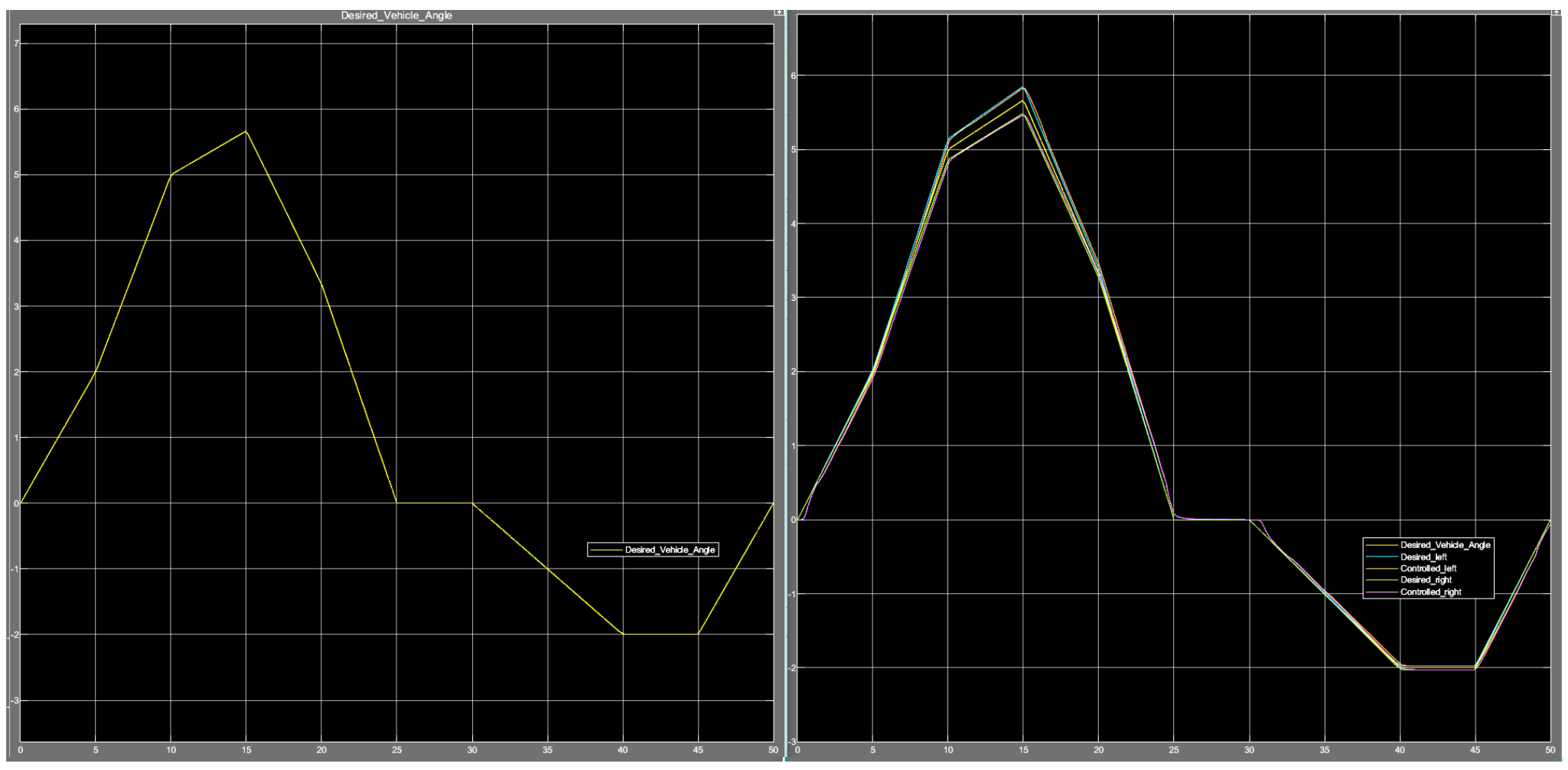

## 30m/s

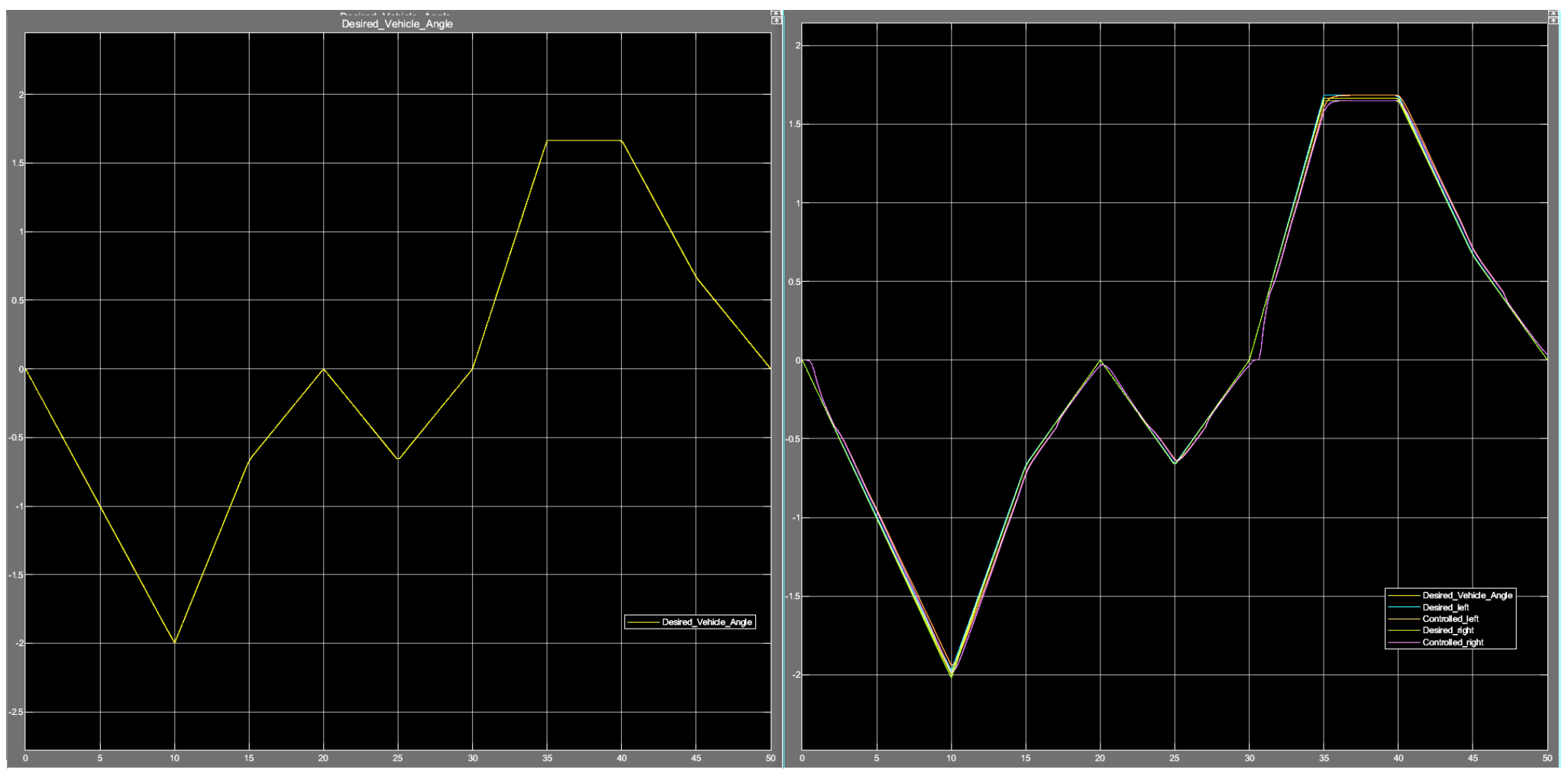

- 1. 실제 제품 제작 시 자기 차폐에 어려움이 있다.
- 2. 차속이 30m/s일 때 회전각이 0도를 지나는 점에서 제어가 제대로 이루어지지 않았다.
- 5. 타이어와 지면의 접촉 면적, 지면의 상태, 타이어의 재질 등 다양한 변수를 고려하지 못하였다.
- 4. Comsol 해석 시 2D Cut-line 설정에 따라 자속밀도에 차이가 많았 으며 타당한 값 결정에 어려움이 있었다.
- 5. 실제 구현된 시스템이 없어 실험결과가 타당한지에 대한 판단이 불 가능하였다.

Rollaclub.com/board/topic/72032-ke70-steering-problem-ackerman

차량 동역학 교재 참조

Youtube\_공학채널

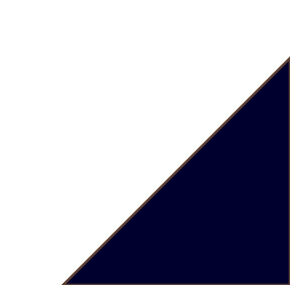

Thank you